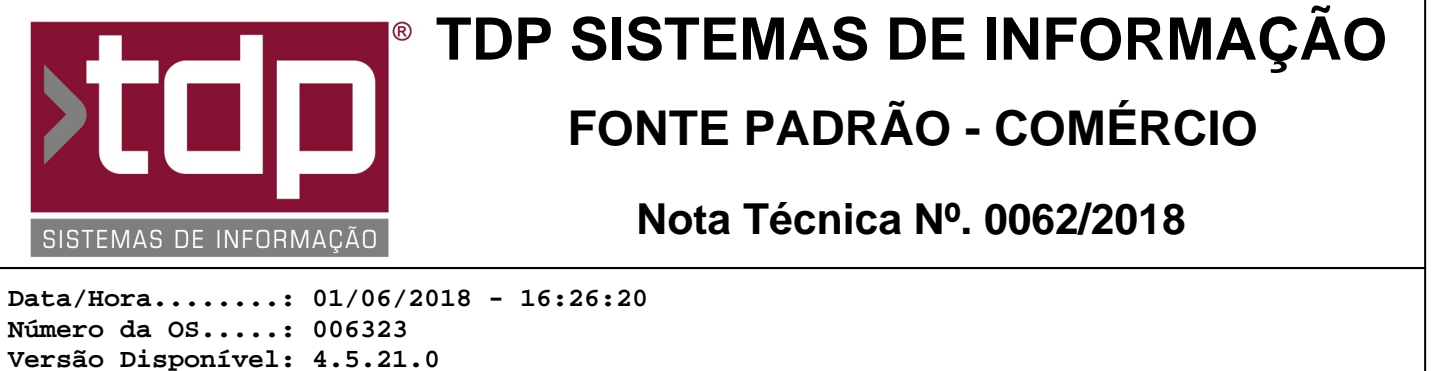

Analista.....: RICARDO F. MIZAEL Programador.....: JOÃO PEDRO PARELLA Homologador.....: ANDERSON ANTONIO P. DE ALMEIDA Documentação....: ANDERSON ANTONIO P. DE ALMEIDA

# Geração de vencimento simplificada com cobrança parcelada

#### Resumo da Nota

Nesta OS foi desenvolvida a opção para definir um número de parcelas e intervalo de dias para a cobrança na utilização da tela de Geração de Vencimentos simplificada.

#### Descrição

No aplicativo INTEGRADO, acessando o menu "Cadastros, Tabelas, Cadastro de Cobranças" foram criados dois novos campos no grupo "Parâmetros de Parcelas", que são eles:

- Qtde. Parcelas - Informe neste campo o número máximo de parcelas para o tipo de cobrança que está sendo cadastrado ou editado. Exemplo: "CARTAO VISA 3X", pode ser informado 3 neste campo.

- Intervalo de dias - Informe neste campo o intervalo de dias para a geração da data de vencimento da parcela. Exemplo: "CARTAO VISA 3X", pode ser informado 30 neste campo.

Estes campos ficam a critério do usuário o preenchimento de acordo com a sua necessidade.

Para que funcione estes novos campos, o parâmetro "4.18.578 - TELA DE GERAÇÃO DE VENCIMENTOS NO PEDIDO" deve estar configurado como "Simplificado", somente nessa tela é possível utilizar estes novos parâmetros do Cadastro de Cobrança.

Com o parâmetro devidamente configurado, e com alguma cobrança configurada conforme especificado, e através dos aplicativos "Balcão", "Orçamento" e "Integrado - Pedido de Vendas", ao finalizar uma venda, selecionando uma cobrança o sistema irá dar a mensagem "Você deseja gerar Vencimentos?" caso opte por "Sim", será aberta a tela "[1463] FACILITE - Geração de Vencimentos", o sistema irá trazer já selecionada a cobrança a qual foi finalizada, e com os campos de Parcelas e Intervalo de dias preenchidos de acordo com o que foi parametrizado na cobrança.

Nesta tela o usuário poderá alterar as parcelas, informando um valor igual ou inferior ao número máximo configurado para a cobrança, o campo "Intervalo de dias" não poderá ser alterado para evitar erros no cálculo da data de vencimento, porém neste momento o usuário poderá selecionar outra cobrança caso deseje. Selecionando outra cobrança que não possuas os novos campos preenchidos, o sistema irá manter o padrão anterior, onde o usuário poderá informar livremente o número de parcelas e o intervalo de dias.

Nesta tela "[1463] FACILITE - Geração de Vencimentos", foram aplicadas alguma melhorias para o usuário, o campo "Cobrança" passa a ser o primeiro da tela, o restante continua igual.

### Parâmetros Envolvidos

No aplicativo INTEGRADO, acessando o menu "Cadastros - Tabelas - Cadastro de Cobranças", parametrizar conforme necessário os campos do grupo "Parâmetros de Parcelas".

No aplicativo Integrado / Utilitários / Parâmetros do Sistema, aba Parâmetros Gerais.

"4.18.578 - TELA DE GERAÇÃO DE VENCIMENTOS NO PEDIDO" - Padrão ou Simplificado, para que os parâmetros do cadastro da cobrança sejam utilizados este parâmetro deve estar como "Simplificado".

## Notas Técnicas Relacionadas

| Data       | <u>Nº NT</u> | <u>_N⁰ OS_</u> | Título da Nota Técnica                                          |
|------------|--------------|----------------|-----------------------------------------------------------------|
| 02/06/2017 | 0045/ 2017   | 005841         | Unidade de Conversão de Moedas na Finalização                   |
| 24/11/2015 | 0040/ 2015   | 004871         | Criação de Módulo para parcelamento simplificado de vencimentos |